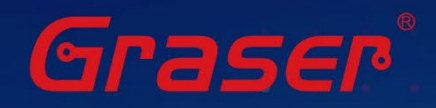

# Sigrity2024 軟體快速安裝手冊

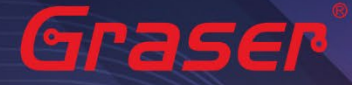

### Sigrity2024 軟體快速安裝手冊

| 1. | <u>軟硬體需求</u>                                              | p.3       |
|----|-----------------------------------------------------------|-----------|
| 2. | 安裝前準備與注意事項                                                | p.3       |
| 3. | <u>軟體來源</u>                                               | p.5       |
| 4. | 軟體授權伺服器端安裝與設定                                             | p.6       |
| 5. | 用戶軟體安裝及 License 連結設定 ···································· | ·····p.11 |
| 6. | <u>疑難排解</u>                                               | ·····p.16 |

Gracien

Graden

Graser

Grast

- · Date: 2024/06/26
- Author: Chen Yun
- · Revision : 1
- Version : Sigrity2024
- ・備註:

Graser°

https://www.graser.com.tw

### 軟硬體需求

### Windows

作業系統:

### Sigrity2024 僅支援以下作業系統

- Windows 10 (64-bit)
- Windows 11 (22H2 or later)
- Windows Server 2016
- Windows Server 2019
- Windows Server 2022

### 硬體規格:

- x86\_64 Compatible (includes P4 EMT and AMD Opteron™)
- 8 GB RAM
- Virtual memory at least twice physical memory 50 GB free disk space
- 1,024 x 768 display resolution with true color (16bit color)
- Broadband Internet connection for some service
- Ethernet card (for network communications and security hostID)
- Three-button Microsoft-compatible mouse

### 安裝前準備與注意事項

### 軟體授權機制認證對象

- 軟體在使用時必須向授權伺服器取得使用授權,伺服器在啟動授權服務時必須核對授權License檔案的 1. 內容與認證對象是否一致,如果License與網卡或硬體鎖號碼不一致,將無法啟動授權作業提供服務。 Graser
- 2. 授權對象為硬體設備,主要有以下兩種:
  - 網路卡的實體卡號(MAC Address)。 2.1
  - 2.2 硬體鎖 (Dongle Key) · 如下圖所示

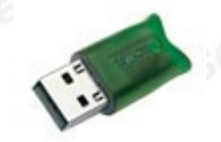

### Note :

現階段僅提供 USB 硬體鎖服務,如果貴公司還在使用舊型 parallel port 型式的硬體鎖,請速向敝公司業 務單位洽詢購買新式 USB 硬體鎖及 Re-Host 的服務。

- 在Windows server 不能以 Windows Remote Desktop (類似終端機)的方式執行。
- 不支援Windows RT 及 Tablets。
- 電腦名稱不允許使用中文名稱或帶空格資料。
- 網路卡認證不支援虛擬環境。

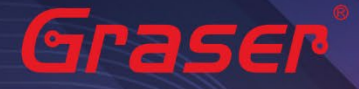

### 軟體進行安裝前使用者帳戶注意事項:

 請確認所登入的帳號擁有本機完整的 Administrator 管理者的操作權限(All user Mode) ·若是安裝 在Windows7 (或以上)作業系統中,請先將使用者帳戶控制設定(UAC) 調降至最低,避免安裝過程中 有太多的提示警訊而干擾安裝作業。

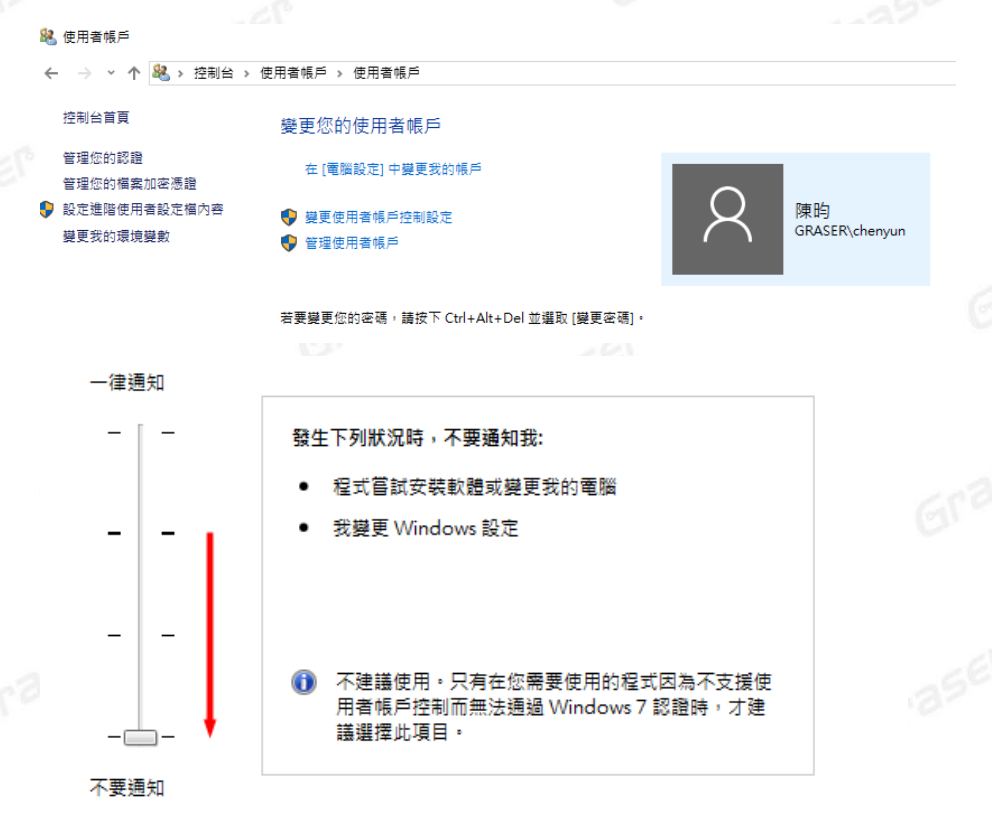

- 2. 請將已經安裝在作業系統中的防毒軟體及防火牆暫時關閉,以免影響程式的執行與設定。
- 如果所購買的軟體版本的 License 的認證對象是 USB 硬體鎖,請勿先將 USB 硬體鎖插上您電腦上 的 USB 插槽。因為作業系統內建的驅動程式版本較舊,使得硬體鎖無法順利安裝,您仍需要在稍後利 用安裝路徑下的新附帶驅動程式進行補安裝作業。

Grasel

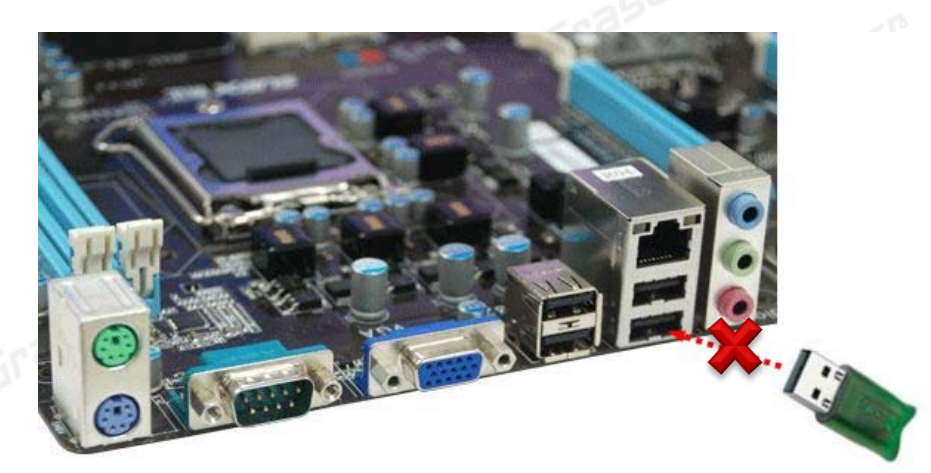

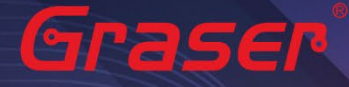

### 軟體來源

### Sigrity2024 若是"完整安装"需要安装以下套件:

- OrCAD/Allegro 23.1 (SPB23.1)。(Sigrity 的 Aurora/Topology Explorer 及 Allegro 介面) 1
- 2 Sigrity2024。(Sigrity 各項主程式及套裝如 PowerDC/SystemSI/Clarity/Celsius/...) Gras

### 取得方式

1. Cadence 官方網站下載專區進行 Sigrity2024 版本軟體的下載及安裝。 cādence SOFTWARE RELEASES DOWNLOAD ASSISTANTS RESOURCES

| Latest Relea                                           | ses                       |                 |                                                        |                |                                                                                                    |                                |                                |
|--------------------------------------------------------|---------------------------|-----------------|--------------------------------------------------------|----------------|----------------------------------------------------------------------------------------------------|--------------------------------|--------------------------------|
| Operating Systems O IBMRISC O LINUX O SOLARIS  WINDOWS | Releases po               | osted in        | past 90 days                                           |                | Enclose the search keyw<br>exact match. For exampl<br>Q Search                                            | ord within doub<br>e. "RHEL 8" | le quotes to look for an       |
| O SOLX8664                                             | Click the release n       | ame to view     | all the available dowr                                 | nloads inclu   | uding base, updates, and hotfixes.                                                                        |                                |                                |
| O OTHER                                                | It & Balaasa Nama         | Release         | Release Version                                        | ↓↑<br>Belease  | Supported Operating System                                                                                | I                              | Product List                   |
|                                                        | With Release Name         | Туре            | Release version                                        | Date           | Supported Operating System                                                                                | Product #                      | Product Name                   |
| Releases<br>Filter by releases Q<br>O AWR RF/Microw    | SIGRITY/SYSANLS<br>2024.0 | BASE<br>RELEASE | Sigrity and Systems<br>Analysis 2024.0 Base<br>Release | 21 May<br>2024 | WINDOWS Windows Server 2022; WINDOWS<br>10 (64B); WINDOWS 11; WINDOWS 2016<br>Server; WINDOWS 2019 Server | PA5700                         | Allegro Sigrity SI<br>Base<br> |
| OAWR RF/Microw                                         | 1221                      |                 |                                                        |                |                                                                                                    |                                |                                |

.

5

Grase

#### Note :

要執行 Sigrity 2024 您必須安裝最新的 Cadence License Manager 20.01 (FLEXnet License Manager version 11.19.1.0 或更新), 並搭配新的 License。

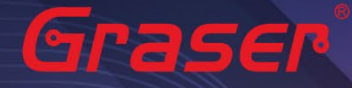

### 軟體授權伺服器端安裝與設定

#### **License Manager**

#### Installation

1

1.1 解壓縮後,點選 setup.exe。

| lion                   |                     |         |          |       |          |            |
|------------------------|---------------------|---------|----------|-------|----------|------------|
| ₽壓縮後・點選 setup.exe      | 0                   |         |          |       |          |            |
| C 🖵 > 下載 > Base_SIG24. | .00.000_wint_1of2 > |         |          |       | 搜尋 Base_ | SIG24.00.0 |
| 0 î @ @ 1              | ↓ 排序 ~ ─ ■ 檢視 ~     | 🐻 解壓縮全部 |          |       |          |            |
| 名稱                     | ~ 類型                | 壓縮大小    |          | 受密碼保護 | 大小       |            |
| 🗖 AutoPlay             | 檔案資料夾               |         |          |       |          |            |
| 🗖 Disk1                | 檔案資料夾               |         |          |       |          |            |
| 🔊 autorun              | 安裝資訊                |         | 1 KB     | 否     |          | 1 KB       |
| 💶 setup                | 應用程式                |         | 1,183 KB | 否     |          | 2,558 KB   |
| 🚮 setup                | 組態設定                |         | 1 KB     | 峾     |          | 1 KB       |
|                        |                     |         |          |       |          |            |
| 占選 License Manager。    |                     |         |          |       |          |            |

#### 1.2 點選 License Manager。

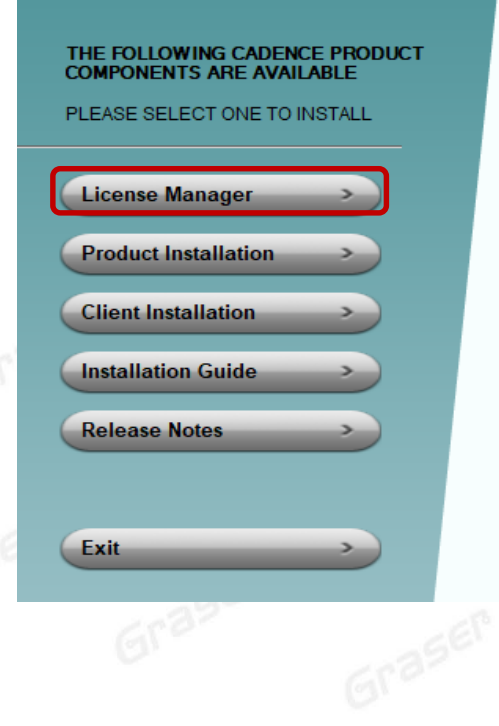

# © ∞ Graser cādence°

Grase

Installs the Cadence License Manager. Install the License Manager first to ensure the latest version.

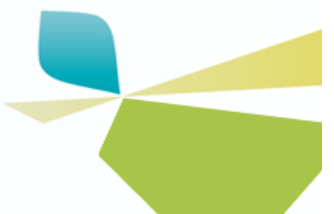

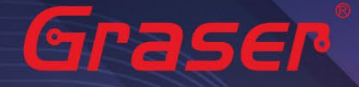

1.4

### 1.3 確認 License Manager 為 20.01 版後,點選 Next。

| Coderos Listeros Managero 20 | 0.01 -002 Jack-lick-lad Warned                                                                                  | ~    |
|------------------------------|----------------------------------------------------------------------------------------------------|------|
| Cadence License Manager 20   |                                                                                                    | X    |
|                              | Welcome to the InstallShield Wizard for Cadence<br>License Manager 20.01-s002                                   |      |
|                              | The InstallShield Wizard will install Cadence License Man 20.01-s002 on your computer. To continue, click Next. | ager |
|                              |                                                                                                    |      |
|                              |                                                                                                    |      |
|                              | < <u>B</u> ack <u>N</u> ext≯ Ca                                                                                 | ncel |

Grase

Grasen

Graser

閱讀完軟體合約‧選擇 I accept the terms of the license agreement 後‧點選 Next。 如果不同意則無法進入下一個步驟。 —

| License Agreement                                                                                                    | ement carefully                                                                                                    | cāde                                                                       | nce®            |  |
|----------------------------------------------------------------------------------------------------|----------------------------------------------------------------------------------------------------|----------------------------------------------------------------------------|-----------------|--|
| Theuse read the following incense agree                                                                                                    | sment cureruny.                                                                                                    |                                                                            | 58              |  |
| CADENCE DESIGN SYSTEMS, INC. SOF<br>AGREEMENT                                                                                                    | TWARE LICENSE AND MA                                                                                                    | INTENANCE                                                                  | ^               |  |
| THIS SOFTWARE LICENSE AND MAINT<br>LEGAL DOCUMENT BETWEEN YOU AND<br>("CADENCE"), PLEASE READ THIS AGR<br>CADENCE SOFTWARE ("SOFTWARE").                                     | ENANCE AGREEMENT ("A<br>CADENCE DESIGN SYSTE<br>REEMENT CAREFULLY BEF(<br>BY USING THE SOFTWAR                          | GREEMENT") IS /<br>EMS, INC.<br>DRE INSTALLING<br>RE, YOU (EITHER          | A<br>YOUR<br>AN |  |
| INDIVIDUAL OR A BUSINESS ENTITY) /<br>AGREEMENT. IF YOU DO NOT WANT T<br>AGREEMENT, CADENCE IS UNWILLING<br>WHICH EVENT YOU MUST PROMPTLY<br>ACCOMPANYING ITEMS (INCLUDING M | AGREE TO BE BOUND BY T<br>O BE BOUND BY THE TER<br>TO LICENSE THE SOFTW<br>RETURN THE SOFTWARE<br>ANUALS, BINDERS OR OT | 'HE TERMS OF T<br>MS OF THIS<br>ARE TO YOU, IN<br>AND ALL<br>HER CONTAINER | HIS<br>S, ↓     |  |
| I accept the terms of the license ag                                                                                                    | reement                                                                                                    |                                                                            | Print           |  |
|                                                                                                    |                                                                                                    |                                                                            |                 |  |
| 1 do not accept the terms of the lice                                                                                                    | ense agreement                                                                                                    |                                                                            |                 |  |
| tallShield—                                                                                                    | ense agreement                                                                                                    |                                                                            | 6               |  |

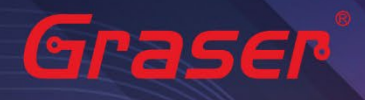

Gra

Graser

1.6

Grase

| 1.5 | 選擇安裝路徑後 | , | 點選 | Next | ¢ |
|-----|---------|---|----|------|---|
|     |         |   |    |      |   |

| dence License Mana                              | ger 20.01-s002 - InstallShield W                     | /izard X              |
|-------------------------------------------------|------------------------------------------------------|-----------------------|
| hoose Destination Lo<br>Select folder where set | cation<br>tup will install files.                    | cādence <sup>®</sup>  |
| Install Caden<br>C:\Cadence\I                   | ice License Manager 20.01-s002 to:<br>LicenseManager | <u>C</u> hange        |
|                                                 |                                                      |                       |
|                                                 |                                                      |                       |
|                                                 |                                                      |                       |
|                                                 |                                                      |                       |
|                                                 |                                                      |                       |
| allShield                                       |                                                      |                       |
| allShield                                       | < <u>B</u> ack                                       | <u>N</u> ext > Cancel |

Grase

Select Features cādence® Select the features setup will install. Select the features you want to install, and deselect the features you do not want to install. Description Licensing Product 172.79 MB of space required on the C drive 36519.06 MB of space available on the C drive InstallShield-< <u>B</u>ack <u>N</u>ext > Cancel

Gra

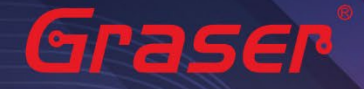

1.7 確認上述步驟無誤後,點選 Install。

### 🚜 Cadence License Server Configuration - Version 1.0.11.0

### License File Location

# cādence

×

Specify the location of the license file that you had received from Cadence, then click Next.
License File
Browse...
Help
Next > Cancel

1.8 指定所要使用的軟體授權檔案(License File)後,點選 Next。

| Cadence License Manager 20.01-s002 - Install                          | Shield Wiza    | rd               | ×            |
|-----------------------------------------------------------------------|----------------|------------------|--------------|
| Ready to Install the Program                                          |                |                  | ®            |
| The wizard is ready to begin installation.                            |                | cade             | ence         |
| Click Install to begin the installation.                              |                |                  |              |
| If you want to review or change any of your installa exit the wizard. | tion settings, | click Back. Clie | ck Cancel to |
|                                                                       |                |                  |              |
|                                                                       |                |                  |              |
|                                                                       |                |                  |              |
|                                                                       |                |                  |              |
|                                                                       |                |                  |              |
|                                                                       |                |                  |              |
|                                                                       |                |                  |              |
|                                                                       |                |                  |              |
|                                                                       |                |                  |              |
| InstallShield                                                         |                |                  |              |

1.9 設定 License Server 所需相關環境,系統會主動套用主機名稱及設定 License Server 所使用 的通訊埠及主機名稱等相關訊息後,點選 Next。

- Port Number → Cadence 軟體產品內定皆為使用 5280 通訊埠
- Host Name → 主機名 (請注意不能有中文或空格·否則建議改用您的固定 IP·如 192.168.1.199)
- Log File → License Manager 的訊息檔名內定為 debug.log
- Options File → 外掛宣告檔(一般不用設定)
- Vender Daemon Port Number → 指定另一個 Port Number(一般不用設定)

🚜 Cadence License Server Configuration

 $\times$ 

cādence

### License Server Data

| Specify the license<br>License Server<br>Port Number:<br>5280 | e server information in the fields below<br>Host Name: Host<br>Chenyun-T430s 843 | , then click Next.<br>ID:<br>344B306A7C |
|---------------------------------------------------------------|----------------------------------------------------------------------------------|-----------------------------------------|
| Log File: C:\Cad                                              | lence\LicenseManager\debug.log                                                   | Browse                                  |
| Vendor Daemo                                                  | n Port Number: 3000                                                              |                                         |
| Help                                                          | < Back Next >                                                                    | Cancel                                  |

1.10 安裝成功,出現 successfully 等字眼後,點選 Finish。

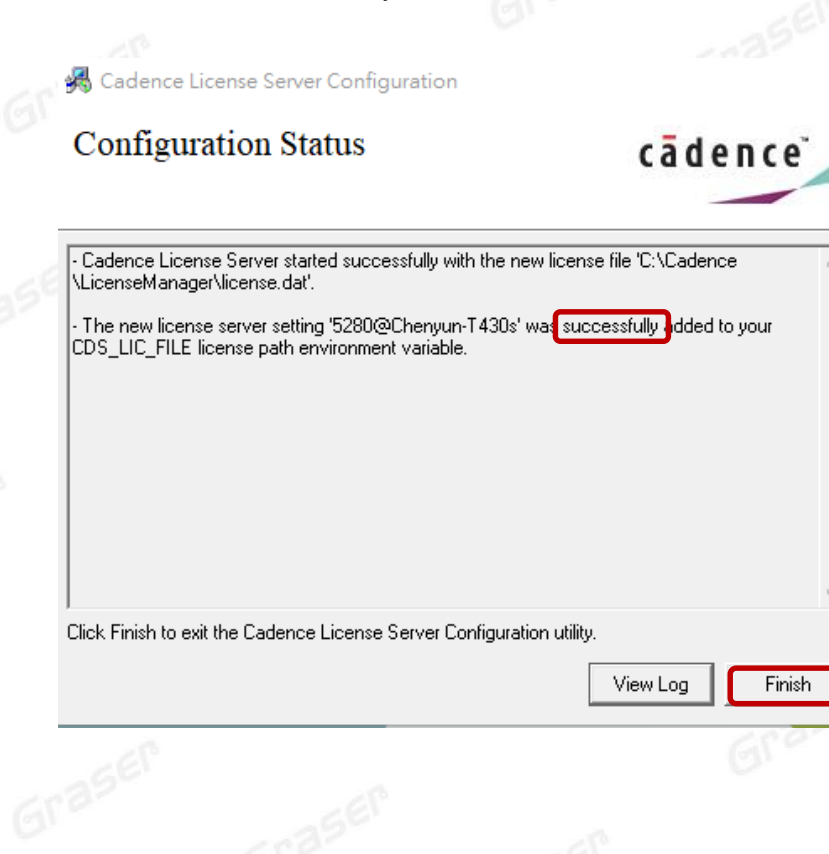

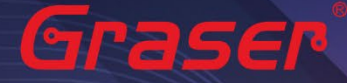

Note :

■ 如果出現 Fail 畫面 · 須用手動方式設定 License · 請參考疑難排解 → 人工設定 License Server 操作 步驟。

# 用戶軟體安裝及 License 連結設定

### **Product Installation**

### Note :

- 建議您將防毒軟體關閉,讓程式可以順利安裝。
- 1 Installation
  - 1.1 解壓縮後,點選 setup.exe。

|    |          |      |     |         |        | - 1 cm 1  |         |     |   |       |          |      |    |    |        |         |      |  |
|----|----------|------|-----|---------|--------|-----------|---------|-----|---|-------|----------|------|----|----|--------|---------|------|--|
| C  | Q        | > 下車 | 成 > | Base_SI | G24.00 | 0.000_wir | nt_1of2 |     |   |       |          |      |    | 搜索 | 🕏 Base | _SIG24. | 00.0 |  |
| Q  | Ō        | ()   | Ŕ   | ŵ       | ♦      | 排序 ~      | ■檢      | 視 ~ | õ | 解壓縮全部 |          |      |    |    |        |         |      |  |
| 名  | 石稱       |      | ^   |         | ~      | 類型        |         |     |   | 壓縮大小  |          | 受密碼( | 呆護 | 大小 |        |         |      |  |
|    | AutoPlay |      |     |         |        | 檔案資料      | 灰       |     |   |       |          |      |    |    |        |         | 1    |  |
|    | Disk1    |      |     |         |        | 檔案資料      | 夾       |     |   |       |          |      |    |    |        |         |      |  |
| ¢. | autorun  |      |     |         |        | 安裝資訊      | ι       |     |   |       | 1 KB     | 峾    |    |    |        | 11      | КВ   |  |
|    | setup    |      |     |         |        | 應用程式      | ;       |     |   |       | 1,183 KB | 稻    |    |    |        | 2,558   | КВ   |  |
| 5  | setup    |      |     |         |        | 組態設定      | 1       |     |   |       | 1 KB     | 否    |    |    |        | 11      | КВ   |  |
|    |          |      |     |         |        |           |         |     |   |       |          |      |    |    |        |         |      |  |
|    |          |      |     |         |        |           |         |     |   |       |          |      |    |    |        |         |      |  |

1.2 點選 Product Installation。

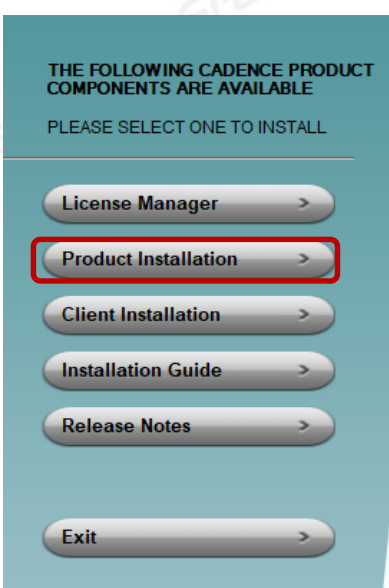

# cādence°

 $\odot$ 

Installs the Cadence License Manager. Install the License Manager first to ensure the latest version.

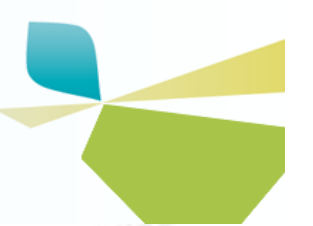

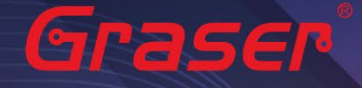

### 1.3 確認版本為 Sigrity2024 版後,點選 Next。

| Cadence Systems Analysis Sigrit | y 2024.0                                                                |                             | $\times$ |  |
|---------------------------------|-------------------------------------------------------------------------|-----------------------------|----------|--|
|                                 | Welcome to the InstallShield \<br>Systems Analysis Sigrity 2024         | Wizard for Cadence<br>1.0   |          |  |
|                                 | The InstallShield Wizard will insta<br>Sigrity 2024.0 on your computer. | II Cadence Systems Analysis |          |  |
|                                 |                                                                         |                             |          |  |
|                                 |                                                                         |                             |          |  |
|                                 |                                                                         |                             |          |  |
|                                 |                                                                         |                             |          |  |
|                                 | < Back                                                                  | Next > Cancel               |          |  |
| 30.                             |                                                                         |                             |          |  |
|                                 |                                                                         |                             |          |  |

Grase

1.4 閱讀完軟體合約,選擇 I accept the terms of the license agreement 後,點選 Next。
 如果不同意則無法進入下一個步驟。

| Cadence Systems Analysis Sigrity 2024.0                                                                                                    |                                                                                                    |                                                                                                    | ×                                                                                         |
|----------------------------------------------------------------------------------------------------|----------------------------------------------------------------------------------------------------|----------------------------------------------------------------------------------------------------|-------------------------------------------------------------------------------------------|
| License Agreement                                                                                                    |                                                                                                    |                                                                                                    |                                                                                           |
| Please read the following license agreemen                                                                                                    | t carefully.                                                                                                    |                                                                                                    | cādence                                                                                   |
| CADENCE DESIGN SYSTEMS, INC. SOFTW<br>THIS SOFTWARE LICENSE AND MAINTENA<br>DOCUMENT BETWEEN YOU AND CADENCE<br>READ THIS AGREEMENT CAREFULLY BEFO<br>("SOFTWARE"). BY USING THE SOFTWARE<br>BUSINESS ENTITY) AGREE TO BE BOUND<br>DO NOT WANT TO BE BOUND BY THE TER<br>UNWILLING TO LICENSE THE SOFTWARE<br>PROMPTLY RETURN THE SOFTWARE AND J<br>MANUALS, BINDERS OR OTHER CONTAINE<br>WITHIN 30 DAYS. BY CLICKING YES DURIN<br>SOFTWARE, OR PURCHASING MAINTENAN<br>HAVE DEAD THE ACREEMENT AND ACCEP | ARE LICENSE AND<br>NCE AGREEMENT (<br>E DESIGN SYSTEMS,<br>RE INSTALLING YO<br>, YOU (EITHER AN<br>BY THE TERMS OF<br>RMS OF THIS AGREE<br>TO YOU, IN WHICH<br>ALL ACCOMPANYIN<br>ERS, AND ANY OTHE<br>NG THE INSTALLAT<br>ICE SERVICES, YOU | MAINTENANCE AGI<br>"AGREEMENT") IS /<br>INC. ("CADENCE")<br>UR CADENCE SOFT<br>INDIVIDUAL OR A<br>THIS AGREEMENT.<br>EMENT, CADENCE I<br>EVENT YOU MUST<br>G ITEMS (INCLUDI)<br>ER PRINTED MATEF<br>ION AND BY USING<br>ACKNOWLEDGE TI<br>DEGISTRATION | REEMENT<br>A LEGAL<br>. PLEASE<br>WARE<br>IF YOU<br>S<br>NG<br>RIALS)<br>5 THE<br>HAT YOU |
| I accept the terms of the license agreen                                                                                                    | nent                                                                                                    |                                                                                                    | Print                                                                                     |
| ○ I do not accept the terms of the license                                                                                                    | agreement                                                                                                    |                                                                                                    |                                                                                           |
| nstallShield                                                                                                    |                                                                                                    |                                                                                                    |                                                                                           |
|                                                                                                    | < Back                                                                                                    | Next >                                                                                                    | Cancel                                                                                    |
|                                                                                                    |                                                                                                    |                                                                                                    |                                                                                           |
|                                                                                                    |                                                                                                    |                                                                                                    |                                                                                           |

12 Graser

### 1.5 點選 Next 後,選擇欲下載軟體,再點選 Next。

#### Cadence Systems Analysis Sigrity 2024.0

**Control File Location** 

Press F1 for help.

The control file (CONTROLFILE.TXT) determines which products are selected by default in the Select Products dialog box. Specify the path to the control file you received from Cadence, then click Next. If you don't have such a file, leave it blank, then click Next.

| Diowse |             | Browse | _ |
|--------|-------------|--------|---|
|        |             | Drowse | ; |
|        |             |        |   |
|        |             |        |   |
|        |             |        |   |
|        |             |        |   |
|        |             |        |   |
|        |             |        |   |
|        |             |        |   |
|        | allShield   |        |   |
|        | stallShield |        |   |

Cadence Systems Analysis Sigrity 2024.0

#### Select Features

Select the features setup will install.

Select the features you want to install, and deselect the features you do not want to install.

| <ul> <li>Allegro Sigrity SI and PI Products</li> <li>Standalone Clarity and Celsius Products</li> <li>Clarity and Celsius Suite Products</li> <li>Standalone Sigrity SI and PI Products</li> <li>Sigrity Suite Products</li> </ul> | A<br>P<br>S | llegro Sigrity SI a<br>roducts PA5902 P<br>IGR945 SIGR915 | nd PI<br>A5920<br>SIGR935 |
|----------------------------------------------------------------------------------------------------|-------------|-----------------------------------------------------------|---------------------------|
| 0.00 MB of space required on the C drive<br>232991.52 MB of space available on the C drive                                                                                                    | 9           |                                                           |                           |
|                                                                                                    | < Back      | Next >                                                    | Cancel                    |

請透過 Bowser 鍵來選擇安裝項目控制檔 Control file,需要有 Control\_xxxxxxx.TXT 的檔案。

Х

cādence

cādence

確認要安裝的軟體後,點選 Install。 1.6  $\times$ Installation Summary Start Copying Files cādence Review settings before copying files. Setup has enough information to start copying the program files. If you want to review or change any settings, click Back. If you are satisfied with the settings, click Next to begin copying files. Current Settings: Sigrity Advanced PI (Installed) Sigrity Advanced SI (Installed) - Product destination path: C:\Cadence\Sigrity2024.0 - Installation for All Users. - CDS\_LIC\_FILE: 5280@localhost . InstallShield < Back Install Cancel

Graser

### 1.7 安裝完成後,點選 Finish 即可。

| Cadence Systems Analys | is Sigrity 2024.0                                                                                          | Gran                  |
|------------------------|----------------------------------------------------------------------------------------------------|-----------------------|
| e -                    | Maintenance Complete                                                                                       |                       |
|                        | InstallShield Wizard has finished performing maintenance op<br>on Cadence Systems Analysis Sigrity 2024.0. | perations<br>Grade    |
|                        |                                                                                                    |                       |
|                        |                                                                                                    | aser                  |
|                        | < Back Finish                                                                                              | Cancel                |
|                        |                                                                                                    | 6135 <sup>61</sup> 14 |
|                        |                                                                                                    |                       |

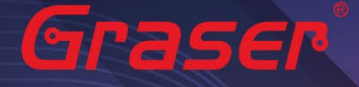

1.8 執行 Sigrity2024 · 選取程式集內的 Sigrity Suite Manager · 當出現如下畫面時 · 代表軟體已經 有正確連結到 License Server · 畫面左側中黑色字樣的軟體功能代表現階段所能使用的 License Feature · 灰色文字則代表沒有找到支援該功能的 License ·

| -<br>                                                                                                    |                                                                                                    | _ | ×             |
|----------------------------------------------------------------------------------------------------|----------------------------------------------------------------------------------------------------|---|---------------|
| CAD Translators     Dan2Spd     Gds2Spd     Oasis2Spd     Oasis2Spd     Pads2Spd     Rid2Spd     SpDLinks     AMM Broadband SPI     Celsius     Celsius Studio     Celsius2D     Celsius2D | Suite Version PlatforiFileName                                                                                                    |   | irasei<br>ser |
| Clarity3DLayout<br>Clarity3DWork<br>OptimizePI<br>PowerDC<br>PowerSI<br>PowerTree<br>Speed2000 Ge<br>SpeedEM Gen<br>T2B<br>XcitePI<br>XtractIM                                                                                                    | Information for Tools and License<br>Enumerating Cadence products. Please wait<br>License initialization<br>Fetching suite license information<br>Finished fetching product license information. Data is ready. |   | 6             |

#### 2 Uninstallation

如果想要卸載任何程式,可以依照以下步驟操作。

2.1 在以下路徑找到要解除安裝的程式。

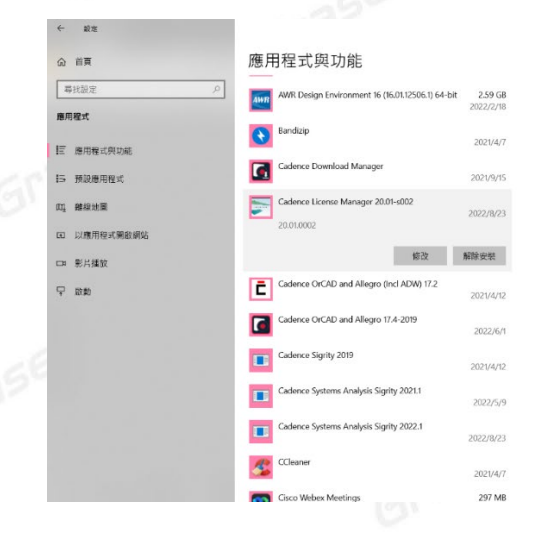

2.2 點選右鍵解除安裝即可。

#### Note :

■ 要執行 Sigrity 2024 您必須安裝最新的 Cadence License Manager 20.01 (FLEXnet License Manager version 11.19.1.0 或更新) · 並搭配新的 License 。因此需先卸載舊版的 License Manager 。

, Graser

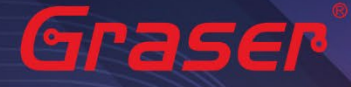

### 疑難排解

💣 自訂設定

如遭遇無法正常啟用 License 的情況,請執行下列步驟嘗試排除問題:

1 關閉防毒軟體及防火牆。

| → ~ ↑ 🔐 > 控制台 > 所有打 | 空制台項目 → Windows Defender 防火塘 → 目訂設定                                                                                                    |
|---------------------|----------------------------------------------------------------------------------------------------|
|                     | 自訂每個網路類型的設定                                                                                                    |
|                     | 您可以為您使用的每個網路類型修改防火牆設定。<br>1914-1919-15-1                                                                                                    |
|                     | mq KK ple Rk / C<br>● 関数 Windows Defender 防火遷<br>■ 封鎖所有違人連線。包括來自允許的應用程式適單中之應用程式的進入連線<br>② 當 Windows Defender 防火總封票新的應用程式跨譯通知我                            |
|                     | <ul> <li>         · I 開閉 Windows Defender 防火牆 (不建議)     </li> </ul>                                                                                      |
|                     | 私人網路設定                                                                                                    |
|                     | ◇ 開歙 Windows Defender 防火牆<br>」封鎖所有違入連線,包括來自允許的應用程式鴻單中之應用程式的連入連線<br>※ 當 Windows Defender 防火總封鎖新的應用程式跨講通知我                                                 |
|                     | ● 關閉 Windows Defender 防火牆 (不建議)                                                                                                    |
|                     | <ul> <li>公用網路設定</li> <li>○ ■較 Windows Defender 防火</li> <li>□ 封鎖所有進入建線,包括來自允許的應用程式演單中之應用程式的進入連線</li> <li>○ 當 Windows Defender 防火總封集新的應用程式跨碼通知我</li> </ul> |
|                     | ● 關閉 Windows Defender 防火遣 (不建講)                                                                                                    |

2 確認 client 端與 License server 之間的連線是否暢通。 在 Windows 的執行窗輸入 CMD 指令 以開啟 DOS 視窗,並輸入 ping License server 電腦名稱。

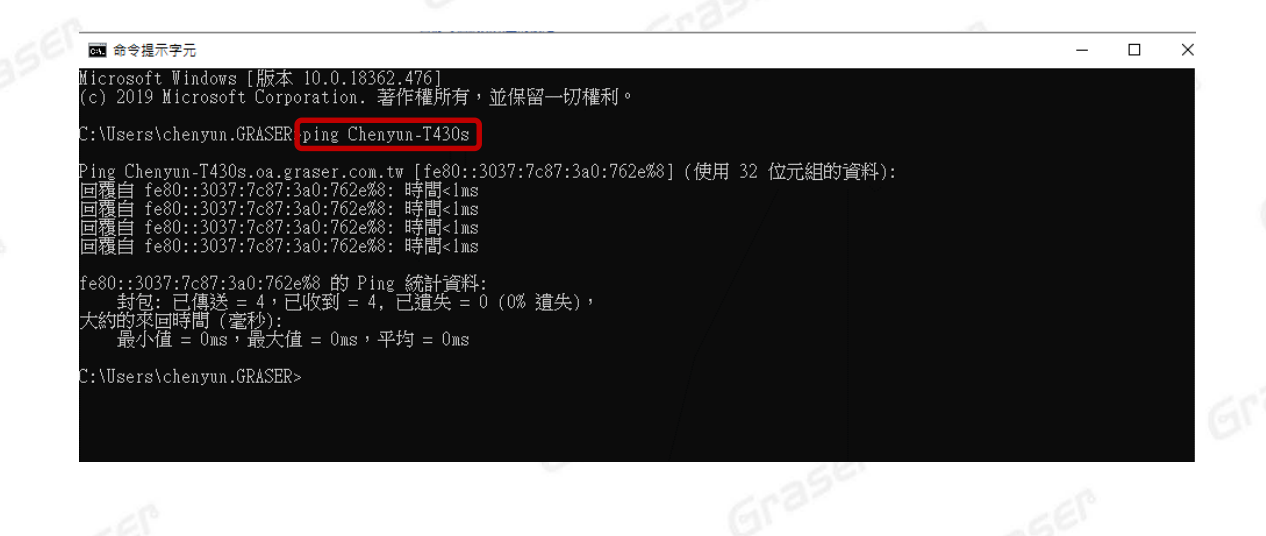

Grasei

> ♂
2
2
2
2
3
3
4
4
4
4
4
4
4
4
4
4
4
4
4
4
4
4
4
4
4
4
4
4
4
4
4
4
4
4
4
4
4
4
4
4
4
4
4
4
4
4
4
4
4
4
4
4
4
4
4
4
4
4
4
4
4
4
4
4
4
4
4
4
4
4
4
4
4
4
4
4
4
4
4
4
4
4
4
4
4
4
4
4
4
4
4
4
4
4
4
4
4
4
4
4
4
4
4
4
4
4
4
4
4
4
4
4
4
4
4
4
4
4
4
4
4
4
4
4
4
4
4
4
4
4
4
4
4
4
4
4
4
4
4
4
4
4
4
4
4
4
4
4
4
4
4
4
4
4
4
4
4
4
4
4
4
4
4
4
4
4
4
4
4
4
4
4
4
4
4
4
4
4
4
4
4
4
4
4
4
4
4
4
4
4
4
4
4
4
4
4
4
4
4
4
4
4
4
4
4
4
4
4
4
4
4
4
4
4
4
4
4
4
4
4
4
4
4
4
4
4</p

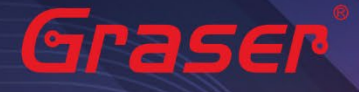

3 確認使用者電腦環境變數中 CDS\_LIC\_FILE 的設定是否正確對應到 5280@License Server 電腦名稱。

License Server 可以有多個存在,中間需用分號隔開,License 會先去抓取較前面的 Server,如抓 取不成功,再依序抓取後面的 Server。

Ex :

### 設定 5280@Chenyun-T430s;5280@spbserver

會先抓取 Chenyun-T430s 這台的 Server License,如未抓取成功,程式會再抓取 5280@spbserver 這台的 Server License。

| 控制台首頁                                                                         | 系統內容                                                                                         | × chenyun 的使用者费                                        | e數(U)                                                                                                    |
|-------------------------------------------------------------------------------|----------------------------------------------------------------------------------------------|--------------------------------------------------------|----------------------------------------------------------------------------------------------------|
| <ul> <li>● 装置管理員</li> <li>● 遺婧設定</li> <li>● 糸統保護</li> <li>● 進階糸統設定</li> </ul> | 電腦名稱 硬體 準階 条纸保護 道端<br>您必须以条统管理員的身分登入,才能變更這裡的大部分設定,<br>效能<br>視覺效果、處理器排程,記憶體使用量和虛製記憶體<br>段定(5) | 變款<br>CDS_LIC_FILE<br>CDS_LIC_ONLY<br>OneDrive<br>Path | 值<br>5280@Chenyun-T430;5280@spbserver<br>1<br>C.\Users\chenyun.GRASER\OneDrive<br>C.\Users\chenyun.GRASER\AppData\Loc<br>新增(N) 編載(E) 刪除(D) |
|                                                                               | 使用者設定備<br>關於您登入時的貞面說定<br>脱定(£)                                                               | 条統變數(S)<br>因數<br>CDS_LIC_FILE<br>CDS_LIC_FILE          | 4<br>5280@Chenyun-T430;;5280@spbserver                                                                                                    |
|                                                                               | 啟動及修復<br>系統叙動、系統失敗、及償請資訊<br>設定(1)                                                            | ComSpec<br>DriverData                                  | C:\WINDOWS\system32\crid.exe<br>C:\Windows\System32\Drivers\DriverData<br>新增(W) 编輯(I) 删除(L)                                                |
|                                                                               | 2 環境變數(N)                                                                                    |                                                        | 確定 取消                                                                                                    |

4 請確認所登入的 User 帳號擁有本機完整的 Administrator 管理者的操作權限,並且確認對 C:\Cadence 資料夾擁有完整的控制權限。

| 2種 ^                                                                            | 修改日期 類型                                                                                                    | ■ Cadence - 內啻 <b>3</b>                                                                                                    | × 📙 Cadence 的權限                                                                                                    |
|---------------------------------------------------------------------------------|----------------------------------------------------------------------------------------------------|----------------------------------------------------------------------------------------------------|----------------------------------------------------------------------------------------------------|
| Cadence<br>Cadence<br>Intel<br>PerfLogs<br>Program Files<br>SPB_Data<br>Windows | 2019/11/15 下午… 福密賞#     電話の (C)     在新祝書開設(C)     近望り(快速存取)     電話為「Cadence.zip」     聖話為「Cadence.7z」(7)     新増空間結構 (Bandizip)(8)…     伝典存取時か(2)                                                                   | 一般 共用 安全性 以前的版本 目訂           初件名稱:         C:Cadence           諸組或使用書名稱(G):         総           組、如件由れにated Users         総           SYSTEM         総 doministrators (CHENYUN-T430S\Administrators)           Users (CHENYUN-T430S\Users)         2 | 安全性<br>称作名稱: C:\Cadence<br>群組或使用者名稱(G):<br>鍵、Authenticated Users<br>鍵 SYSTEM<br>繰 Administrators (CHENYUN-T430S\Administrators)<br>繰 Users (CHENYUN-T430S\Users) |
| 使用者                                                                             | (大学)やスパ(#an(5))         >           湿疹毒素(い)         >           (● 使用 ESET Endpoint Antivirus 滞描            進降爆薬()         >           51選到開始重面(P)            (申述至)(N)         >           朝下(f)            複製(C) | 若要要要權限, 請按一下[編輯]・ 4 編輯(E)<br>Users 的權限(P) 允許 拒絕<br>修改 請取和助行<br>利出資料次內會<br>請取 3 、 4 第<br>第<br>約 第<br>約 第<br>第<br>次 5 、 5 、 5 、 5 、 5 、 5 、 5 、 5 、 5 、 5                                                                                              | 新増(D)     移除(R)       Users 的權限(P)     允許 拒絕       5     完全控制       億次     一       間款和執行     ·       引出資料夾內毒     ·       調款     ·                                |
| 2                                                                               | 建立律信(5)<br>删除(D)<br>重新命名(M)<br>内容(R)                                                                                                    | 確定 取満 寄用(A)                                                                                                    | 確定 取減 密用(A)                                                                                                    |

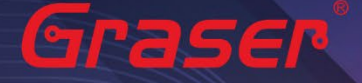

- 5 人工設定 License Server 操作步驟。
  - 5.1 當無法使用 LicenseServerConfiguration 程式設定順利成功時,請先用文書處理器 (例如記事本,Wordpad...) 打開有 License 字樣的檔案,內容類似如下:

請先確認以下紅框處與你的序號資料有相符

5.1.1 網卡認證:網卡序號。

5.1.2 USB 認證: USB 上的序號。

|                | 100.175               | 磁碟 (C) > Cadence >                   |                |       |              |
|----------------|-----------------------|--------------------------------------|----------------|-------|--------------|
|                | a • • • • • • • • • • | 名稱 ^                                 | 修改日期           | 類型    | 大小           |
|                |                       | 17.4                                 | 2019/12/10 上午  | 檔案資料夾 |              |
| 杲田             | Ŕ                     | 2018                                 | 2019/12/9下午 0  | 檔案資料夾 |              |
| 🗐 文件           | *                     | 2019                                 | 2019/12/10 上午  | 檔案資料夾 |              |
| 📰 園片           | *                     | DownloadManager                      | 2019/12/10 上午  | 檔案資料夾 |              |
| ChenYun        | *                     | LicenseManager                       | 2019/12/11 下午  | 檔案資料夾 |              |
| ChenYun        | *                     | Sigrity2018                          | 2019/12/10 上午  | 檔案資料夾 |              |
| install        |                       | Sigrity2019                          | 2019/12/11 上午  | 檔案資料夾 |              |
| LicenseManager |                       | E Hotfix_SIG18.00.004_wint_1of1 .exe | 2019/12/9 上午 1 | 應用程式  | 2,890,573 Ki |
|                |                       | E Hotfin SDR17 20.062 wint 1 of1 ove | 2010/12/0 上午 1 | 確用記述  | 2 058 200 K  |
| PowerDC        |                       | License_89039_FLEXID=9-485C48B2_4    |                | 文字文件  | 120 Ki       |
| PowerDC        |                       |                                      |                |       |              |

USE\_SERVER FEATURE 100 cds1md 4.4 29-ju1-2019 1 4E5E77C9A44E1E8EA037 \ VENDOR\_STRING=UHD:PERM DUP\_GROUP=UHD vendor\_info=25-apr-2019 \ ISSUER=CDNS802696cc17e9be63e290b5e460ed7baa ISSUED=25-apr-2019 \ SN=2019-04-25T21:39:10.028 SIGN2="1B2A 78AA 6D37 B708 B97E \ 4A6D AE6B DEE7 D6D5 19B5 0289 F3F5 89E3 8797 78E9 17E9 2AE6 \ 9FF6 B700 268C 7436 443B 4D9A 33A1 AA22 B0B3 B66F EE33 A429 \ 9749" V7.1\_LK=5E7E6769A542069CA92D FEATURE 111 cds1md 6.17 29-ju1-2019 2 9E0E5729FBC1211DC288 \

5.2 將 Cadence\_SERVER 字串欄位部分,修改成您的 License Server 主機名稱 (ex:我電腦名稱

為 Chenyun-T430s)

| <i>#####################################</i>                     |  |
|------------------------------------------------------------------|--|
| SERVER Chenyun-T430s FLEXID=9-485C48B2 5280                      |  |
| DAEMON cdslmd ./cdslmd                                           |  |
| # DO NOT REMOVE THE USE_SERVER LINE                              |  |
| JSE_SERVER                                                       |  |
| FEATURE 100 cdslmd 4.4 29-jul-2019 1 4E5E77C9A44E1E8EA037 \      |  |
| VENDOR_STRING=UHD:PERM DUP_GROUP=UHD vendor_info=25-apr-2019 \   |  |
| ISSUER=CDNS802696cc17e9be63e290b5e460ed7baa ISSUED=25-apr-2019 \ |  |
| SN=2019-04-25T21:39:10.028 SIGN2="1B2A 78AA 6D37 B708 B97E \     |  |
| 4A6D AE6B DEE7 D6D5 19B5 0289 F3F5 89E3 8797 78E9 17E9 2AE6 \    |  |
| 9FF6 B700 268C 7436 443B 4D9A 33A1 AA22 B0B3 B66F EE33 A429 \    |  |
| 9749" V7.1_LK=5E7E6769A542069CA92D                               |  |
| FEATURE 111 cdslmd 6.17 29-jul-2019 2 9E0E5729FBC1211DC288 \     |  |
| VENDOR_STRING=UHD:PERM DUP_GROUP=UHD vendor_info=25-apr-2019 \   |  |
| ISSUER=CDNS802696cc17e9be63e290b5e460ed7baa ISSUED=25-apr-2019 \ |  |
|                                                                  |  |
|                                                                  |  |

# 5.3 修改好後,將檔案另存新檔,並把檔名命名為 license.dat,然後複製到 LicenseManager 安裝路徑下,將舊的 License File 予以取代。

5.4 開啟 Lmtools.exe。

Graser

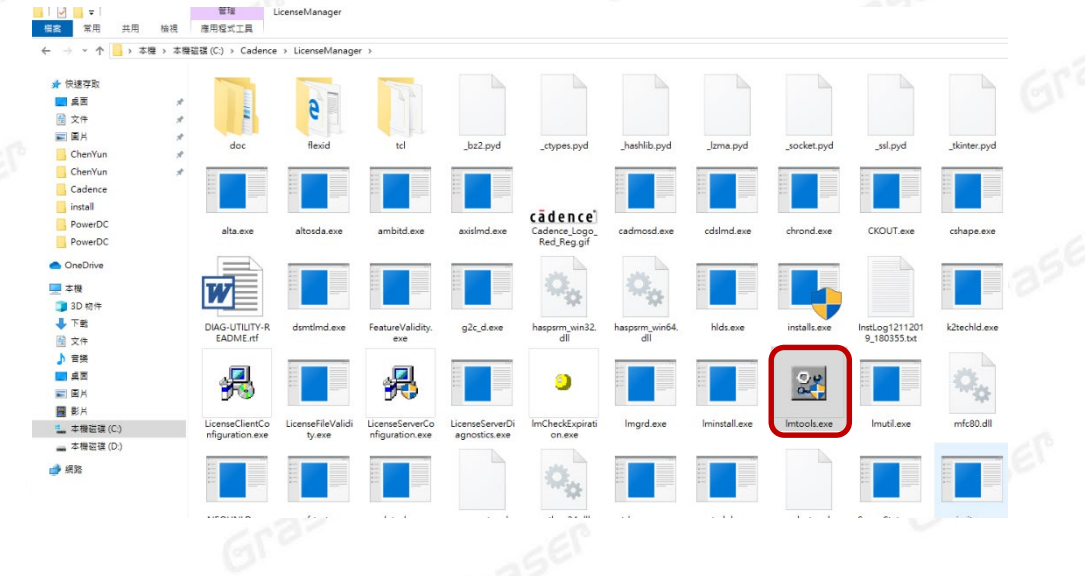

5.5 確認相關檔案設定後·點選 Save Service。

| MTOOLS by Flexera Software LLC                                                                    | – X                                                                    |
|---------------------------------------------------------------------------------------------------|------------------------------------------------------------------------|
| ile Edit Mode Help                                                                                |                                                                        |
| Service/License File   System Settings   Utilities   Start/Stop/Reread   Server Status   Server D | iags Config Services Borrowing                                         |
| Configure Service                                                                                 | 2 Save Service                                                         |
| Service Name Cadence License Manager                                                              | Remove Service                                                         |
|                                                                                                   |                                                                        |
| Path to the Imgrd.exe file C:\Cadence\LicenseManager\Imgrd.exe Brows                              | e                                                                      |
| Path to the license file C:\Cadence\LicenseManager\license.dat Brows                              | e                                                                      |
| Path to the debug log file C:\Cadence\LicenseManager\debug.log Brows                              | e View Log Close Log                                                   |
| I Start Server at Power Up I Use Services I FlexNet L<br>The FlexNet I                            | icensing Service Required<br>icensing Service is required for optional |
| features such                                                                                     | as virtualization and trusted storage.                                 |

Grasel

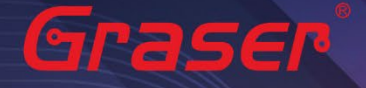

|    | 5.6                | 重新         | 铱行 License。                |                  |                                         |                                  |                    |                 |      |        |
|----|--------------------|------------|----------------------------|------------------|-----------------------------------------|----------------------------------|--------------------|-----------------|------|--------|
|    |                    | 5.6.1      | 點選 Stop Serv               | ′er · 停止         | 。<br>原先的 Licens                         | e 服務。                            |                    |                 |      | Graser |
|    |                    | 5.6.2      | 點選 ReRead L                | icense Fi        | le,讀取 Licer                             | nse 檔案內容                         | SER                |                 |      |        |
|    |                    | 5.6.3      | 點選 Start Serv              | ver · 執行         | 亍 License。                              |                                  |                    |                 |      |        |
|    |                    | 5.6.4      | 確認 Server Sta              | art Succe        | essful •                                |                                  |                    |                 |      |        |
| LI | NTOOLS<br>ile Edit | by Flexe   | era Software LLC<br>e Help |                  |                                         |                                  |                    | -               | ×    |        |
| \$ | Service/Lie        | cense File | System Settings Ut         | ilities Start/   | Stop/Reread Serve                       | er Status   Server               | Diags Config Ser   | vices Borrowing |      |        |
|    |                    |            |                            | FlexNet lice     | ense services installed                 | d on this computer               |                    |                 | Gras |        |
|    |                    |            |                            | Cadence I<br>Log | icense Manager                          |                                  |                    |                 |      |        |
|    |                    |            | 3                          |                  | 1                                       |                                  | 2                  |                 | ASER |        |
|    |                    |            | Start Server               | כ                | Stop Server                             |                                  | ReRead License     | File            |      |        |
|    |                    |            | Edit Advanced settin       | gs               | NOTE: This box m<br>when licenses are b | ust be checked to a<br>borrowed. | shut down a licens | se server       | 72   |        |
|    | 4                  |            |                            |                  |                                         |                                  |                    |                 |      |        |
|    | Server \$          | Start Succ | cessful.                   |                  |                                         |                                  | 284                |                 |      |        |
|    |                    |            |                            |                  |                                         |                                  |                    |                 |      |        |

本版 Technic Note 版權為 映陽科技股份有限公司 所有,未經允許不得任意轉用。 © 2023 Graser Technology Co.,Ltd.